|                                        |                                                             | ENNA              | S-RET MOTOR REPLACEMENT |                 |                 |  |  |
|----------------------------------------|-------------------------------------------------------------|-------------------|-------------------------|-----------------|-----------------|--|--|
|                                        | Date                                                        | Prepared by       | Approved by             | Document r      | nt no's Revisio |  |  |
| EERS FEERNOLOGY ERABELS                | 2 Sep 2022                                                  | Ray Ling          | Pavel                   | MS-SRET-RPL     | Г-001 О         |  |  |
| <u>S-</u><br>TABLE O                   | <u>RET Motor R</u><br>F CONTENTS:                           | <u>eplacemen</u>  | <u>t Instructio</u>     | <u>n Manual</u> |                 |  |  |
| <b>1.00 ANTE</b><br>1.10 Ar<br>1.20 RE | <b>NNA OVERVIEW</b><br>Itenna Rear View<br>T Motor Overview | ,                 |                         |                 |                 |  |  |
| 2.00 RET N                             | IOTOR REPLACE                                               | MENT PROCESS      |                         |                 |                 |  |  |
| 2.10 Lo                                | cate faulty S-RET I                                         | Motor for replace | ement                   |                 |                 |  |  |
| 2.20 Ca                                | libration                                                   |                   |                         |                 |                 |  |  |
| 2.2                                    | 1 Using the S-RET                                           | Calibration Softw | vare                    |                 |                 |  |  |
| 2.2                                    | 2 Replacement of                                            | New S-RET Moto    | or Complete.            |                 |                 |  |  |
| Revision History:                      |                                                             |                   |                         |                 |                 |  |  |
| Date                                   |                                                             | Description       |                         | Revised by      | Revision nos.   |  |  |
|                                        |                                                             |                   |                         |                 |                 |  |  |
|                                        |                                                             |                   |                         |                 |                 |  |  |
|                                        |                                                             |                   |                         |                 |                 |  |  |
| email: info@mats                       | sing.com                                                    | website: ww       | w.matsing.com           |                 | Page 1 /        |  |  |

# **1.00 ANTENNA OVERVIEW**

### 1.10 Antenna Rear View

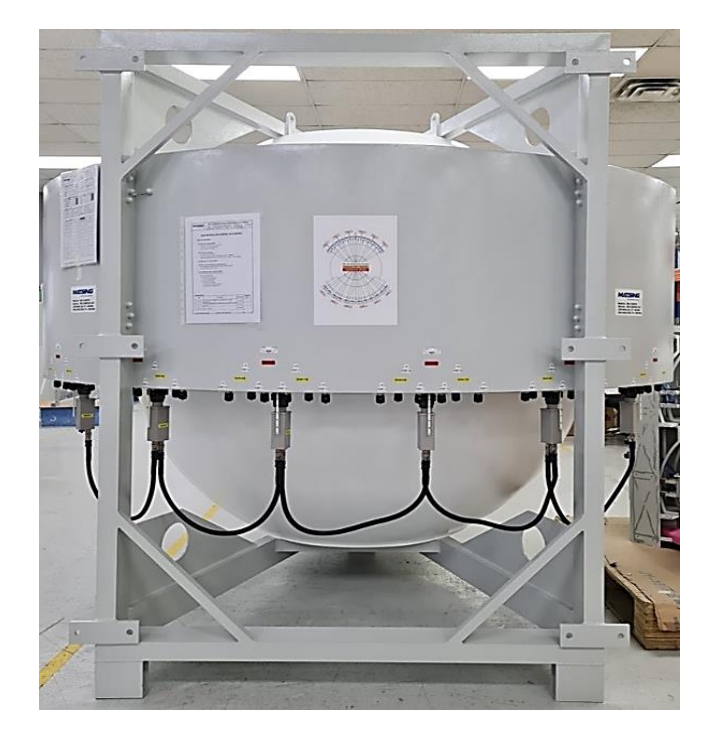

Labels -45 +45' PORT 25 PORT 26 BEAM 2HB BEAM 1 HB -45' PORT 4 +45' PORT 3 -45' PORT 2 +45' PORT 1 RET Adaptor Connector Angle **RET Motor** Indicator AISG Cable

1.20 RET Motor Overview

# 2.00 RET MOTOR REPLACEMENT PROCESS 2.10 Locate faulty S-RET Motor for replacement

Step 1: Uninstall AISG Cable

Step 2: Uninstall The Faulty S-RET Motor

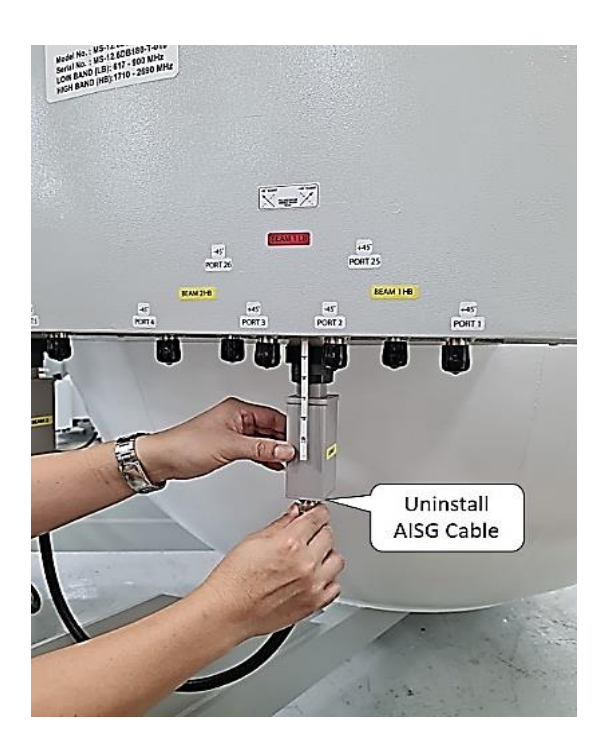

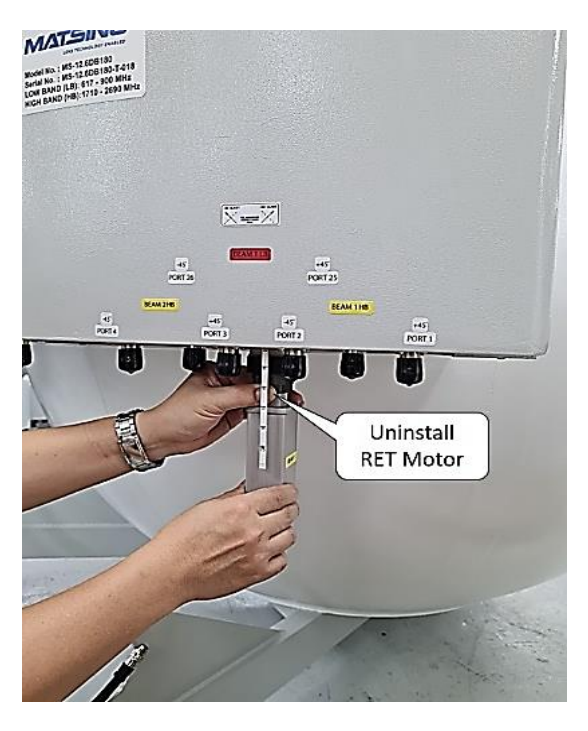

Page 2 / 4

#### Step 3: Get New S-RET Motor Ready

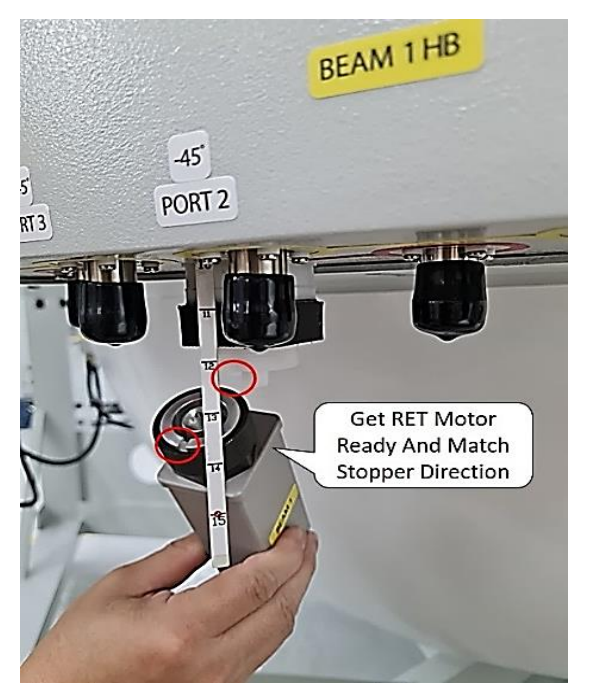

#### Step 4: Install And Tighten The S-RET Motor

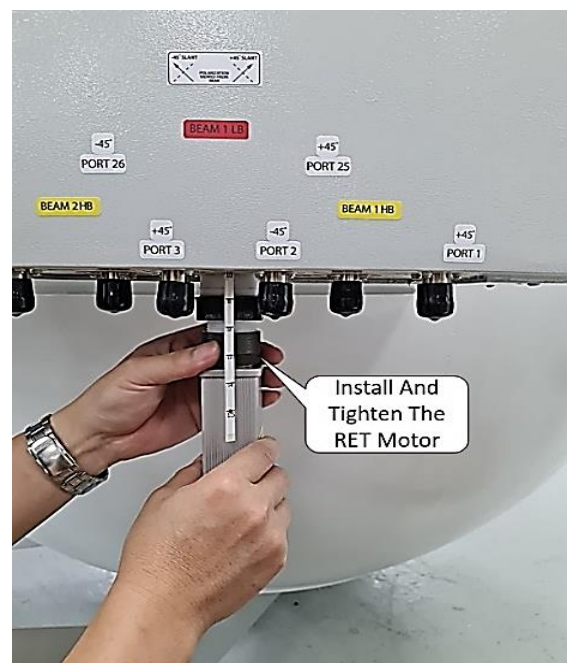

### Step 5: RE-Install & Tighten The AISG Cable

Step 6: New S-RET Motor Install Complete

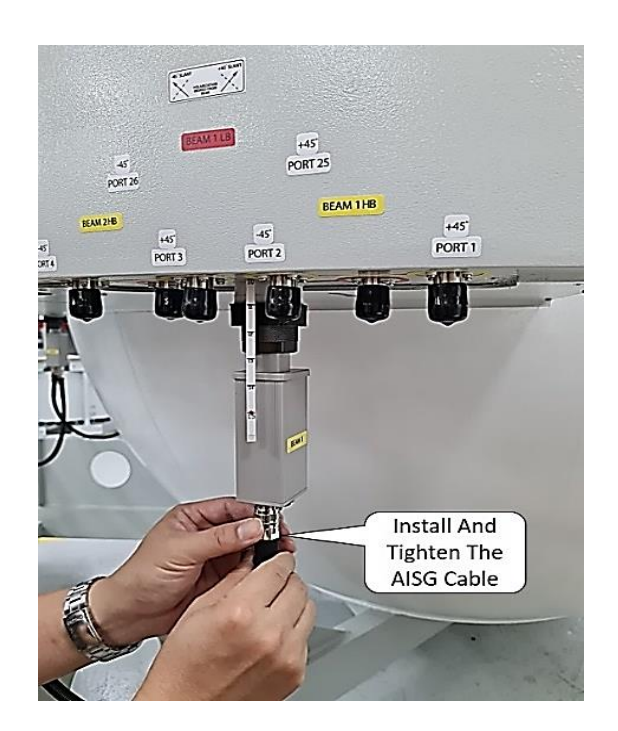

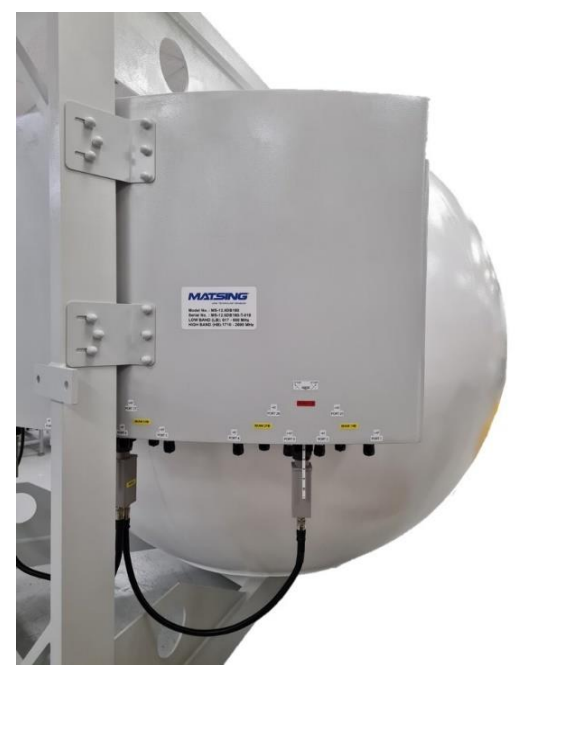

### 2.20 Calibration 2.21 Using the S-RET Calibration Software

Step 1: Select & Click the Replaced S-RET Motor

| He    | lp       |        |                   | Se             | lect & Click          | the         |              |               |         |           |           |      |
|-------|----------|--------|-------------------|----------------|-----------------------|-------------|--------------|---------------|---------|-----------|-----------|------|
| D Lis | t        |        |                   |                | W-J-KET IVIO          |             |              |               |         |           |           |      |
| NO    | HDLC     | Vendor | Serial Number     | Productivumber | H/W Version           | S/W Version | 3GPP         | Device        | AISG    | Connect   | Link      |      |
| \$1   | 1        | MS     | 126DB180-000538B1 | ACS-RU370      | 1.00                  | 5.12        | 6            | Single RET    | 2       | Connect   | Link      |      |
| \$2   | 2        | MS     | 126DB180-000538B2 | ACS-RU370      | 1.00                  | 5.12        | 6            | Single RET    | 2       | Connect   | Link      |      |
| \$3   | 3        | MS     | 126DB180-000538B3 | ACS-RU370      | 1.00                  | 5.12        | 6            | Single RET    | 2       | Connect   | Link      |      |
| \$4   | 4        | MS     | 126DB180-000538B4 | ACS-RU370      | 1.00                  | 5.12        | 6            | Single RET    | 2       | Connect   | Link      |      |
| \$ 5  | 5        | MS     | 126DB180-000538B5 | ACS-RU370      | 1.00                  | 5.12        | 6            | Single RET    | 2       | Connect   | Link      |      |
| \$6   | 6        | MS     | 126DB180-000538B6 | ACS-RU370      | 1.00                  | 5.12        | 6            | Single RET    | 2       | Connect   | Link      |      |
|       |          |        |                   |                |                       |             |              |               |         |           |           |      |
|       |          |        |                   |                |                       |             |              |               |         |           |           |      |
|       |          |        |                   |                |                       |             |              |               |         |           |           |      |
|       |          |        |                   |                |                       |             |              |               |         |           |           |      |
|       |          |        |                   |                |                       |             |              |               |         |           |           |      |
|       |          |        |                   |                |                       |             |              |               |         |           |           |      |
| ogres | s Status |        |                   |                |                       |             |              |               |         |           |           |      |
|       |          |        |                   |                |                       |             |              |               |         |           |           |      |
|       |          |        |                   |                |                       |             |              |               |         |           |           |      |
|       | vrt      |        |                   |                | Connection and        |             | Control      | and Statue Wi | ndow    |           |           |      |
| UN PU |          |        |                   | ALD            | connection and        | ALD         | Control of a |               | indow i |           |           |      |
| S485  | TX : 27  | 758    | PC Port Open S    | itatus 📃       | <b>RET</b> Connection | n           | Tilt An      | gle Settings  |         | Config Da | ta Viewer | Exit |
| CADE  |          |        |                   |                |                       |             | 0.00 20      |               |         |           |           | LAN  |

# Step 2: Click "Calibration"

| Interna In                                                                                                    | formation List                    |                                                                                                    |                                                                                                    | A. C. (1                                                                                                    | C              | 0.1                                                                                               |             |  |
|----------------------------------------------------------------------------------------------------|-----------------------------------|----------------------------------------------------------------------------------------------------|----------------------------------------------------------------------------------------------------|----------------------------------------------------------------------------------------------------|----------------|---------------------------------------------------------------------------------------------------|-------------|--|
| NO Sector                                                                                                    |                                   | tor ID                                                                                                    | Ant Model                                                                                                    | Ant Serial                                                                                                    | Current Tilt   | Status                                                                                            |             |  |
| 1.                                                                                                    | DE.                               | ATT A                                                                                                    |                                                                                                    | 10121000100000338                                                                                                    | 10.0           | Tornal                                                                                            |             |  |
|                                                                                                    |                                   |                                                                                                    |                                                                                                    |                                                                                                    |                |                                                                                                   |             |  |
| Board Inf                                                                                                    | ormaion                           | AISC Alarm                                                                                                    |                                                                                                    | Alarm                                                                                                    |                |                                                                                                   |             |  |
| Target : 0     Motor Jan       Current : 0     Actuator Jan       Over : 0     Buss       Checksum Erro     Checksum Erro       Progress Counter     Not Calibrated       Target : 0     Not Configure       Current : 0     Over : 0 |                                   | n Unknown Pro<br>N Known Pro<br>Viknown Par<br>Viknown Par<br>Viknown Par<br>Software<br>Invalid File C<br>M Forma<br>M Unsupporte<br>Vinsupporte<br>Vinsupporte<br>Visitar Inter | cedure     Ac       ad Only     ameter       ameter     Chec       Missing     Missing       content     Not       at Error     Not       d Proc.     Hard       c. Seq.     Out | Actuator Jam R<br>Busy Unknown P<br>Checksum Error Softwar<br>Invalid File<br>Not Calibrated Forr<br>Not Configured Unsuppor<br>Hardware Error Invalid P<br>Out of Range Actuator Inte |                | ead Only  arameter  e Missing  e Missing  e Content  mat Error  et a Proc.  froc. Seq.  erference |             |  |
| Board#<br>Minimu<br>Maximu                                                                                                    | 1 Voltage<br>m : 0 mV<br>m : 0 mV | Board#2 Voltage                                                                                                    | Motor Voltag<br>Minimum :<br>Maximum :                                                                                                    | e Tilt and<br>[0 mV Minin<br>0 mV Minin                                                                                                    | d Calibration  | Get Ala<br>Cli<br>"Calibr                                                                         | rm Status   |  |
| Directio                                                                                                    | Bac<br>Backlash Co<br>Fir         | klash Count :0<br>mpensation :CW<br>nal Tilt Angle :0.0                                                                                                    | Get Board I                                                                                                    | nformation                                                                                                    | Set Til        | t(Combo)                                                                                          | Calibration |  |
| Parking -                                                                                                    |                                   |                                                                                                    | Moto                                                                                                    | r Start PWM Level                                                                                                    |                |                                                                                                   |             |  |
| Status :                                                                                                    | OFF Set Pa                        | rking(ON) Set Park                                                                                                    | ing(OFF) Cur                                                                                                    | PWM Level : 0: Not used                                                                                                    |                | <ul> <li>Set Mot</li> </ul>                                                                       | Start Level |  |
| Motor Us                                                                                                    | er Control                        | 1.                                                                                                    |                                                                                                    | All Antenna Co                                                                                                    | ntrol          | -                                                                                                 |             |  |
| Current (                                                                                                    | Count : 0                         | 0                                                                                                    | Set Target Cour                                                                                                    | nt                                                                                                    | Set Tilt (ALL) | ) Calibra                                                                                         | tion (ALL)  |  |
|                                                                                                    |                                   |                                                                                                    |                                                                                                    |                                                                                                    |                | Catlan                                                                                            | Class       |  |